## How Do I Purchase a Membership?

**NOTE:** If you are the parent/guardian of a participating athlete, please create the account with your information (including your *Name, email address, Date of Birth, etc*). You will add your athlete to your SportsEngine account as a sub profile later during the registration and/or rostering process.

- 1. Navigate to your organization's website
- 2. In the upper right-hand corner of your screen, click MEMBERSHIP
- 3. Sign into your SE Account
  - PARENT MUST BE MAIN ACCOUNT HOLDER
  - CLICK ADD CHILD TO PURCHASE A MEMBERSHIP FOR YOUR CHILD
- 4. Answer the questions to be guided towards the correct membership type
- 5. Once payment is complete you will receive an email receipt AND any additional ELIGIBILITY REQUIREMENTS
- 6. Complete the additional requirements ASAP to be eligible to participate.
  - **NOTE:** If you do not receive this email within 5 minutes, be sure to check your junk/spam folder.
  - Eligibility requirements can also be accessed in you SE Profile